# Submitting a Budget Revision in the CCIP and Revision Substantially Approved Dates

### [Budget Revision 1+]

A <u>budget revision</u> is necessary if any cost to a given category increases or decreases by 10 percent or more after a budget has been approved. Revisions must be electronically submitted through the CCIP and can be submitted at any time throughout the year. A budget revision must include a narrative description in the history log of the CCIP justifying the change. Budget revisions must be completed when the activity is contemplated – prior to obligating funds. A new substantially approved date is established for the newly budgeted categories. The amendment is effective on the day it is received by the program office in substantially approvable form. All amendments are subject to negotiation and approval by the program office. Submission of a budget revision does not guarantee that the requested revisions will be approved. Expenses incurred prior to the budget revision are not reimbursable.

1. Access to the CCIP is through the <u>OH|ID Portal</u>. For Login help click <u>here</u> for the Ohio Department of Education and Workforce (DEW) OHID Portal Help.

2. Enter your account name and password and click Sign In. CCIP will appear on the user's application menu. Click on the link to CCIP in the list of Web Systems. If you do not see the application tile, you may need to use the scroll arrow to locate it. <u>Click here</u> for help about Accessing Applications in OHID.

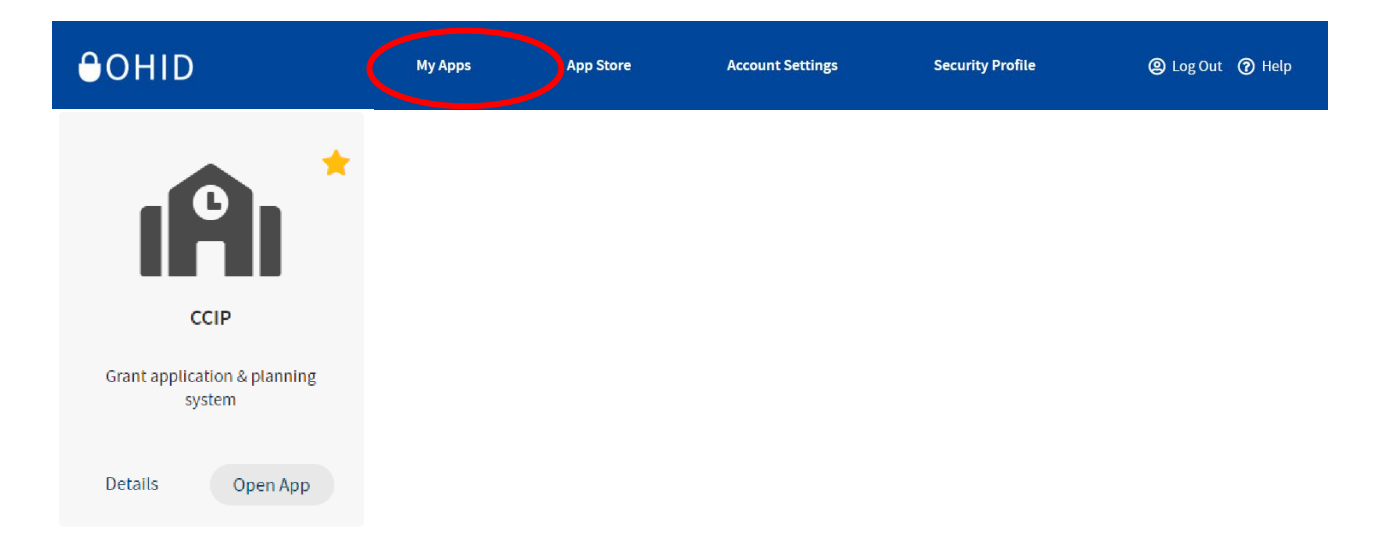

3. When the Funding Application page opens, you will see a fiscal year drop-down box on the top of the screen. Select the appropriate year as the system defaults to display the current fiscal

year.

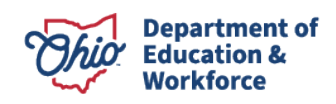

| Funding | Applications            |   |
|---------|-------------------------|---|
| J.      |                         |   |
| 2024 🗸  | All Active Applications | ~ |
|         | Û                       |   |

4. In the box to the right of the fiscal year box, select All Active Applications.

5. Then, under Entitlement Funding Application or Competitive Funding Application, click the appropriate funding application.

| Entitlement I                        | unding Application | Competitive                       | unding Application |  |
|--------------------------------------|--------------------|-----------------------------------|--------------------|--|
| Consolidated                         |                    | 21st Century                      |                    |  |
| Career-Technical and Adult Education |                    | Aspire Instructional              |                    |  |
| Early Childhood Education            |                    | Agriculture Education 5th Quarter |                    |  |

6. The Sections page will display. The CCIP Fiscal Representative must change the status of the Funding Application from "Director Approved" to "Revision Started" by clicking *Revision Started* at the top of the Application Sections page and confirm. The revision is now started.

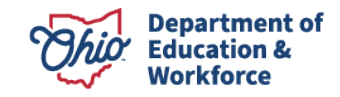

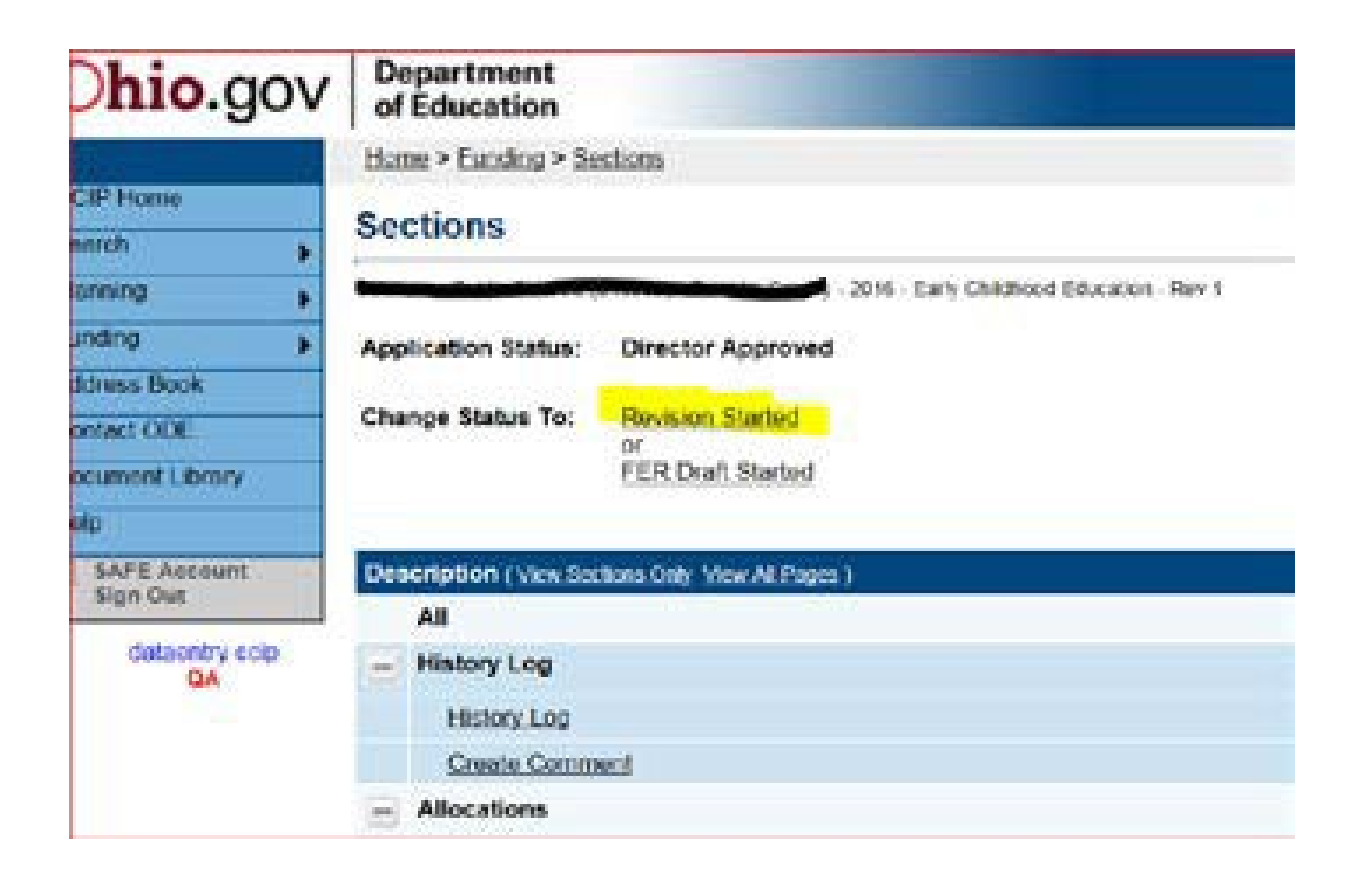

7. Under the grant name, click on **Budget**. Once the budget screen appears, budget the funds in the appropriate object and purpose codes provided. Please see the following guidance for <u>Budgeting and Required Support Documentation</u>. For more detailed coding information, please see the following manual: <u>Uniform School Accounting System (USAS)</u> <u>User Manua</u>.

If you have questions regarding how an expense should be budgeted, contact the Ohio Department of Education's program office.

**Note**: Expenses that are not budgeted properly may result in unallowable costs. When you have completed the budget revision page, make sure the remaining amount is zero, meaning all funds are allocated. Utilize the **Save and Go To** function to move to the **next page** – If applicable, this will take you to the Budget Details page for a particular grant.

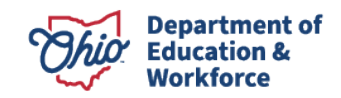

| hio.gov                 | Department<br>of Education                               |                 |                                      | Budaet                    |                             |                       | _                   | Session Timeou<br>00:59:24 |
|-------------------------|----------------------------------------------------------|-----------------|--------------------------------------|---------------------------|-----------------------------|-----------------------|---------------------|----------------------------|
| P.Home                  | Home > Funding > Sections                                |                 |                                      | <b>..</b>                 |                             |                       |                     | Deletes Fries de Versie    |
| rch                     | Budget                                                   |                 |                                      |                           |                             |                       | 1                   | Printer Friendiv Versio    |
| ing 🕨                   |                                                          |                 | 1                                    | Save And Go To            | <ul> <li>Current</li> </ul> | Page                  |                     |                            |
| ess Book<br>act ODE     | Save And Go To 🕨                                         |                 |                                      | Next Page                 |                             |                       |                     |                            |
| iment Library           | U.S.A.S. Fund #: 572<br>Plus/Minus Sheet (opens new wind | low)            |                                      |                           |                             |                       |                     |                            |
| AFE Account<br>lign Out | Object<br>Code<br>Purpose<br>Code                        | Salaries<br>100 | Retirement Fringe<br>Benefits<br>200 | Purchased Services<br>400 | Supplies<br>500             | Capital Outlay<br>600 | Other<br>800        | Total                      |
| QA                      | Instruction                                              | 400,000.00      | 0.00                                 | 0.00                      | 0.00                        | 0.00                  | 0.00                | 400,000.00                 |
|                         | Support Services                                         | 0.00            | 0.00                                 | 0.00                      | 0.00                        | 0.00                  | 0.00                | 0.00                       |
|                         | Governance/Admin                                         | 0.00            | 0.00                                 | 0.00                      | 0.00                        | 0.00                  | 0.00                | 0.00                       |
|                         | Prof Development                                         | 0.00            | 0.00                                 | 0.00                      | 0.00                        | 0.00                  | 0.00                | 0.00                       |
|                         | Family/Community                                         | 0.00            | 0.00                                 | 0.00                      | 0.00                        | 0.00                  | 0.00                | 0.00                       |
|                         | Safety                                                   | 0.00            | 0.00                                 | 0.00                      | 0.00                        | 0.00                  | 0.00                | 0.00                       |
|                         | Facilities                                               | 0.00            | 0.00                                 | 0.00                      | 0.00                        | 0.00                  | 0.00                | 0.00                       |
|                         | Transportation                                           | 0.00            | 0.00                                 | 0.00                      | 0.00                        | 0.00                  | 0.00                | 0.00                       |
|                         | Nonpublic                                                | 0.00            | 0.00                                 | 0.00                      | 0.00                        | 0.00                  | 0.00                | 0.00                       |
|                         | Indirect Cost                                            |                 |                                      |                           |                             |                       | 0.00                | 0.00                       |
|                         | Total                                                    | 400,000.00      | 0.00                                 | 0.00                      | 0.00                        | 0.00                  | 0.00                | 400,000.00                 |
|                         |                                                          |                 |                                      |                           |                             |                       | Adjusted Allocation | 400,000.00                 |
|                         |                                                          |                 |                                      |                           |                             |                       | Remaining           | 0.00                       |

8. **Uploading/View documents**. This is where the uploading of requested document(s) for Application Approval (if applicable) would occur. The program office may require the submission of certain documents based on the grant. For example, a pdf version of the revised application, an updated plan if applicable, signed assurances, a budget page, or available supporting documentation.

**Note:** \*When uploading documents, please do not submit documentation that contains Personally Identifiable Information (PII) such as names, dates of birth, and social security numbers. If documentation with PII is uploaded, the application will be returned so that the PII can be removed.

Please follow these steps to upload any required documents.

Return to the **Section** Page Click **Go To** Select **Sections** 

#### **Upload/View documents**

| Go To 🔹 🕨                                         | Current Page                 |                                                                 |
|---------------------------------------------------|------------------------------|-----------------------------------------------------------------|
| Please unload any sur                             | Next Page                    | It submission.                                                  |
| Document Name/Descri                              | Previous Page                |                                                                 |
| Upload read-only docum                            | H story Log                  |                                                                 |
| *When uploading docum<br>that the PII can be remo | Allocations                  | that contains Personally Identifiable Information (PII) such as |
|                                                   | Contacts                     |                                                                 |
| List of documents atta                            | Substantially Approved Dates |                                                                 |
|                                                   | Assurances                   |                                                                 |

Access the **Upload/View documents** page from the **Sections** page: Click the **Upload/View documents** hyperlink located under the **Grant Name**. For example, **CRF-OTHER EDUCATION ENTITIES Grant** 

| Ohio.gov                          | De             | partment<br>Education          |            | Session Timeout<br>00:21:59 |  |  |
|-----------------------------------|----------------|--------------------------------|------------|-----------------------------|--|--|
|                                   | Hon            | ne > Funding > Sections        |            |                             |  |  |
| CCIP Home<br>Administer           | Se             | tions                          |            |                             |  |  |
| Search                            |                |                                |            | ٤                           |  |  |
| FER Inbox                         | Арр            | ication Status: Draft Started  |            |                             |  |  |
| PCR Inbox<br>Multi-user FER Inbox | Cha            | nge Status To: Draft Completed |            |                             |  |  |
|                                   | View           | (ODE HistoryLog                |            |                             |  |  |
| Addross Rook                      | Viev           | (Change Log                    | Validation | Print                       |  |  |
| Contact ODE                       | 0.00           |                                | Messages   | Print                       |  |  |
| Document Library                  |                | History Log                    |            | Print                       |  |  |
| Help                              |                | History Log                    |            | Print                       |  |  |
| SAFE Account                      | Create Comment |                                |            |                             |  |  |
| Sign Out                          | -              | Allocations                    |            | Print                       |  |  |
| KIMBERLY PALMER                   |                | Allocations                    |            | Print                       |  |  |
|                                   |                | CRF-OTHER EDUCATION INTITIES   | Messages   | Print                       |  |  |
|                                   |                | Budget                         |            | Print                       |  |  |
|                                   |                | Upload/View documents          | Messages   |                             |  |  |
|                                   | -              | Contacts                       | Messages   | Print                       |  |  |
|                                   |                | Contacts                       | Messages   | Print                       |  |  |
|                                   |                | Substantially Approved Dates   |            | Print                       |  |  |
|                                   |                | Substantially Approved Dates   |            | Print                       |  |  |
|                                   | -              | Assurances                     |            | Print                       |  |  |
|                                   |                | Assurances                     |            | Print                       |  |  |
|                                   |                | All                            | Messages   | Print                       |  |  |

#### Enter Document Name/Description (i.e. Assurances)

Click **Choose File** and find the document file on your PC that you would like to upload Click **Upload** 

You have completed the Uploading of Documents

| Upload/View documents                                                                                                    |
|----------------------------------------------------------------------------------------------------|
| Go To                                                                                                    |
| Please upload any supporting documents as a part of the grant submission.                                                                       |
| Document Name/Description:                                                                                                    |
| Upload read-only documents:                                                                                                    |
| *When uploading documents, please do not submit Jocumentation that contains Personally Identifiable Information (P that the PII can be removed. |
| Upload Cancel                                                                                                    |
| a de la companya de la companya de la companya de la companya de la companya de la companya de la companya de l                                 |

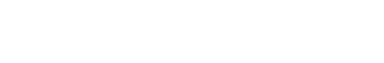

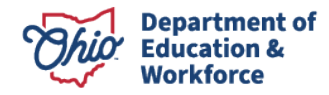

9. Complete any other necessary screens to complete your revised application. Check with the program office consultant if you have questions on what areas of the application are required.

10. Utilize the Save and Go To function to move to the Sections page.

The Validation function automatically checks the application for grant requirement errors whenever you change the status of the application. The system will display the current validation messages on the Funding Application Sections page. If there are no errors, the validation column on the Sections page will be blank. If there is an error, the system will display Messages. When you click on the Messages link, you will see a list of errors/omissions. Click on the error or warning message and the system will move to the pertinent page that requires updating. Use the Help screens or the Doc Library to correct errors. Once the errors have been corrected, the system will be automatically update and the validation message will be removed on the Sections page.

| View ODE History Log                         |                              |          |       |  |  |  |
|----------------------------------------------|------------------------------|----------|-------|--|--|--|
| Verification Constraints Only Verification P |                              |          |       |  |  |  |
|                                              | All                          | Messages | Print |  |  |  |
|                                              | History Log                  |          | Print |  |  |  |
|                                              | History Log                  |          | Print |  |  |  |
|                                              | Create Comment               |          |       |  |  |  |
| -                                            | Allocations                  |          | Print |  |  |  |
|                                              | Allocations                  |          | Print |  |  |  |
|                                              | Early Childhood Education    | Messages | Print |  |  |  |
|                                              | Budget                       | Messages | Print |  |  |  |
|                                              | Application                  |          | Print |  |  |  |
|                                              | Plan Relationships           |          | Print |  |  |  |
|                                              | Upload/View documents        |          |       |  |  |  |
| -                                            | Contacts                     |          | Print |  |  |  |
|                                              | Contacts                     |          | Print |  |  |  |
|                                              | Substantially Approved Dates |          | Print |  |  |  |
|                                              | Substantially Approved Dates |          | Print |  |  |  |
| -                                            | Assurances                   |          | Print |  |  |  |
|                                              | Assurances                   |          | Print |  |  |  |
|                                              | All                          | Messages | Print |  |  |  |

11. Click on the Sections link at the top of the page.

## 12. Click on Create Comment.

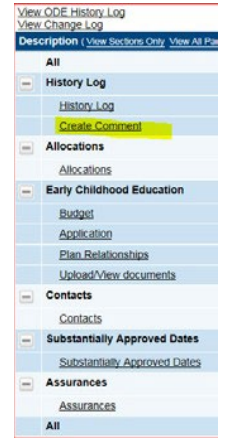

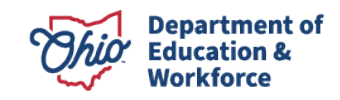

- 13. Type a sentence to explain the reason for your budget revision request in the Comment field. Examples:
  - a. Updating Site Location Reporting Form
  - b. Re-arranging budgeted amounts based on actual expenses to date

| Create Comment                                                                                  |                                                                                                    |  |  |  |
|-------------------------------------------------------------------------------------------------|----------------------------------------------------------------------------------------------------|--|--|--|
| Worthington (045138) - Franklin County - 2018 - Early Childhood Education - Rev 1 - History Log |                                                                                                    |  |  |  |
| Save And Go To                                                                                  |                                                                                                    |  |  |  |
| Create Comment                                                                                  |                                                                                                    |  |  |  |
| Comment                                                                                         | Revision requested to reallocate funds to Capital Outlay to purchase playground equipment.  Check Spelling 90 of 4000 characters |  |  |  |
| Send Email to CCIP<br>Contacts                                                                  |                                                                                                    |  |  |  |

14. Utilize the *Save And Go To* function to navigate to the History Log and select *History Log* to save and verify that your comment was saved.

| <b>hio</b> .gov          | of Education                                                                                    |                    |
|--------------------------|-------------------------------------------------------------------------------------------------|--------------------|
|                          | Home > Funding > Sections                                                                       |                    |
| CIP Home                 | Create Comment                                                                                  |                    |
| aminister                |                                                                                                 |                    |
| earch +                  | Worthington (045138) - Franklin County - 2018 - Early Childhood Education - Rev 1 - History Log |                    |
| box                      | Save And Go To   Current Page                                                                   |                    |
| anning                   | Next Page                                                                                       |                    |
| unding 🕨                 | Create Comment Previous Page                                                                    |                    |
| dress Book               | Comme Sections                                                                                  |                    |
| rant Scorer Inbox        | History Log History Log                                                                         |                    |
| ontact ODE               | Allocations Create Comment                                                                      |                    |
| ocument Library          | Early Childhood Education                                                                       |                    |
| elp                      | Contacts                                                                                        |                    |
| SAFE Account<br>Sign Out | Substantially Approved Dates                                                                    |                    |
| CCIP Test                | Send Email to CC Assurances                                                                     |                    |
|                          | Light R. Kasich, Governor I Paolo DeMaria, Super                                                | intendent of P     |
|                          | The Department of                                                                               | Education is an eq |
|                          |                                                                                                 |                    |

15. Click on the Sections link at the top of the page.

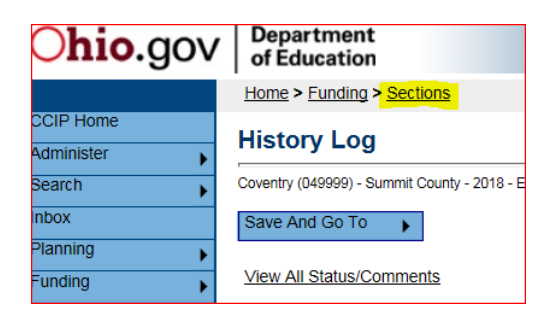

16. Click *Revision Completed*, and Confirm. This will activate an email to the fiscal representative for approval of the application.

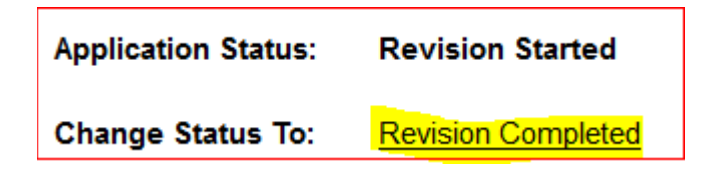

17. The treasurer or fiscal representative for your program must log in to his or her OH|ID account to access the CCIP and approve the Funding Application. The district's fiscal representative clicks *Fiscal Representative Approved*, and confirms. This will activate an email to the authorized representative for approval of the application.

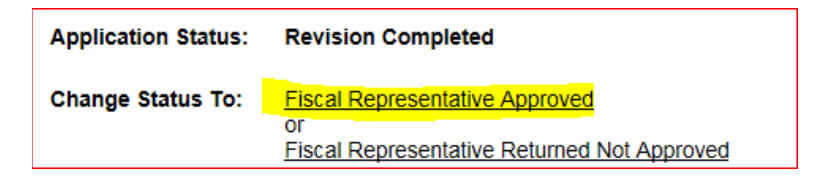

18. The authorized representative for your program must log in to his/her OH|ID account to access the CCIP and approve the Funding Application. When the authorized representative approves the application, by changing the status to *Authorized Representative Approved* and confirming, the system submits the application to the department and sends a message to the department specialist for review.

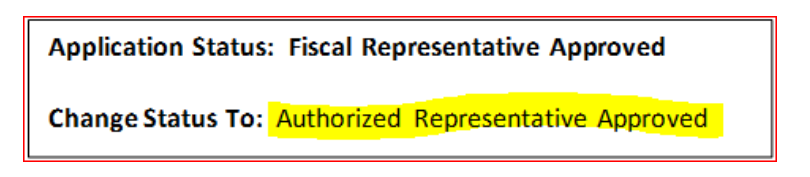

**IMPORTANT:** Your application is not submitted for review and approval by the Department until both the fiscal representative and the authorized representative at your program have changed the status to *Approved*.

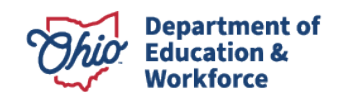

# **REVISION SUBSTANTIALLY APPROVED DATE (SAD)**

A separate Substantially Approved Date will apply to any budget revisions. You are able to charge obligations in accordance with the revised budget as of the revised budgets substantially approved date. **Note that the grants original substantially approved date does not change.** However, be mindful of expenses you incurred under any previous budget since changes made in subsequent revised budgets affect expenses already incurred. For example, your original budget (Rev 0) reflects \$1000 approved in supplies and you have incurred expenses totaling \$600. In budget revision (Rev 1) you reduce this category to \$500. The reduction results in \$100 in supplies being unallowable. This amount would need to be removed from the grant and charged to another appropriate funding source.

You can view the grants revision substantially approved date on the project summary page or by navigating to the sections page for Revision 1, 2, 3, 4, etc. and then clicking on "Substantially Approved Date" at the bottom of the Page.

|         |               | Home > Funding > Sections |
|---------|---------------|---------------------------|
| CCIP H  | ome           | Sections                  |
| Adminis | ster 🕨        | Sections                  |
| Search  | •             | Ci                        |
| FER Int | DOX           |                           |
|         |               |                           |
| -       | Substantially | Approved Dates            |
|         | Substantially | Approved Dates            |

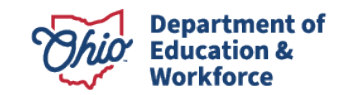

#### Substantially Approved Dates

| Consolidated - Rev 0 - Substantially Approved Dates |                                |
|-----------------------------------------------------|--------------------------------|
| Go To                                               |                                |
| Grant                                               | Substantially Approved Date    |
| Title I-A Improving Basic Programs                  | Sunday, July 01, 2018          |
| Title I-D Neglected                                 | Sunday, July 01, 2018          |
| Title I-D Delinquent                                | Sunday, July 01, 2018          |
| Title I-C Migrant                                   | Not Yet Substantially Approved |
| Title I School Improvement Sub A                    | Not Yet Substantially Approved |
| Title II-A Supporting Effective Instruction         | Sunday, July 01, 2018          |
| Title III Language Instruction for English Learners | Sunday, July 01, 2018          |
| Title III Immigrant                                 | Sunday, July 01, 2018          |
| Title IV-A Student Support and Academic Enrichment  | Sunday, July 01, 2018          |
| Title V-B Rural and Low-Income                      | Not Yet Substantially Approved |
| IDEA-B Special Education                            | Sunday, July 01, 2018          |
| IDEA Early Childhood Special Education              | Sunday, July 01, 2018          |
| Schoolwide Pool                                     | Not Yet Substantially Approved |

**Note:** A separate Substantially Approved Date will apply to any budget revisions. You are able to charge obligations in accordance with the revised budget as of the revised budgets substantially approved date.

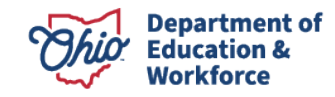